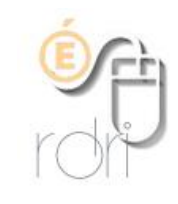

Transférer ses messages professionnels sur sa messagerie personnelle

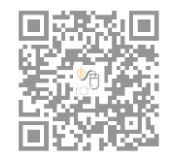

DSDEN du Rhône

## Se connecter sur convergence (<u>https://webmail.ac-lyon.fr</u>), saisir ses identifiants puis

|                                                                                                    | Transfert Activer le transfert                                                                                                    |
|----------------------------------------------------------------------------------------------------|----------------------------------------------------------------------------------------------------|
| <ul> <li>Options</li> <li>Général</li> <li>Généralités</li> <li>Modifier le mot de passe</li> <li>Messagerie</li> <li>Généralités</li> </ul>                                                                                                    | Activer le transfert automatique         ✓ Activer le transfert automatique         Transférer à :         3. Saisir ici votre adresse personnelle |
| <ul> <li>Citiquel sul Transfert</li> <li>Transfert</li> <li>Filtres de courrier</li> <li>Message de notification d'absertes</li> <li>Identités</li> <li>Compte local</li> <li>Comptes externes</li> <li>Nouveau compte</li> <li>Agenda</li> <li>Généralités</li> <li>Événements</li> <li>Notifications</li> </ul> | Conserver une copie du message<br>Conserver une copie du message<br>4. Décocher cette case pour vider votre<br>dossier de messagerie.              |